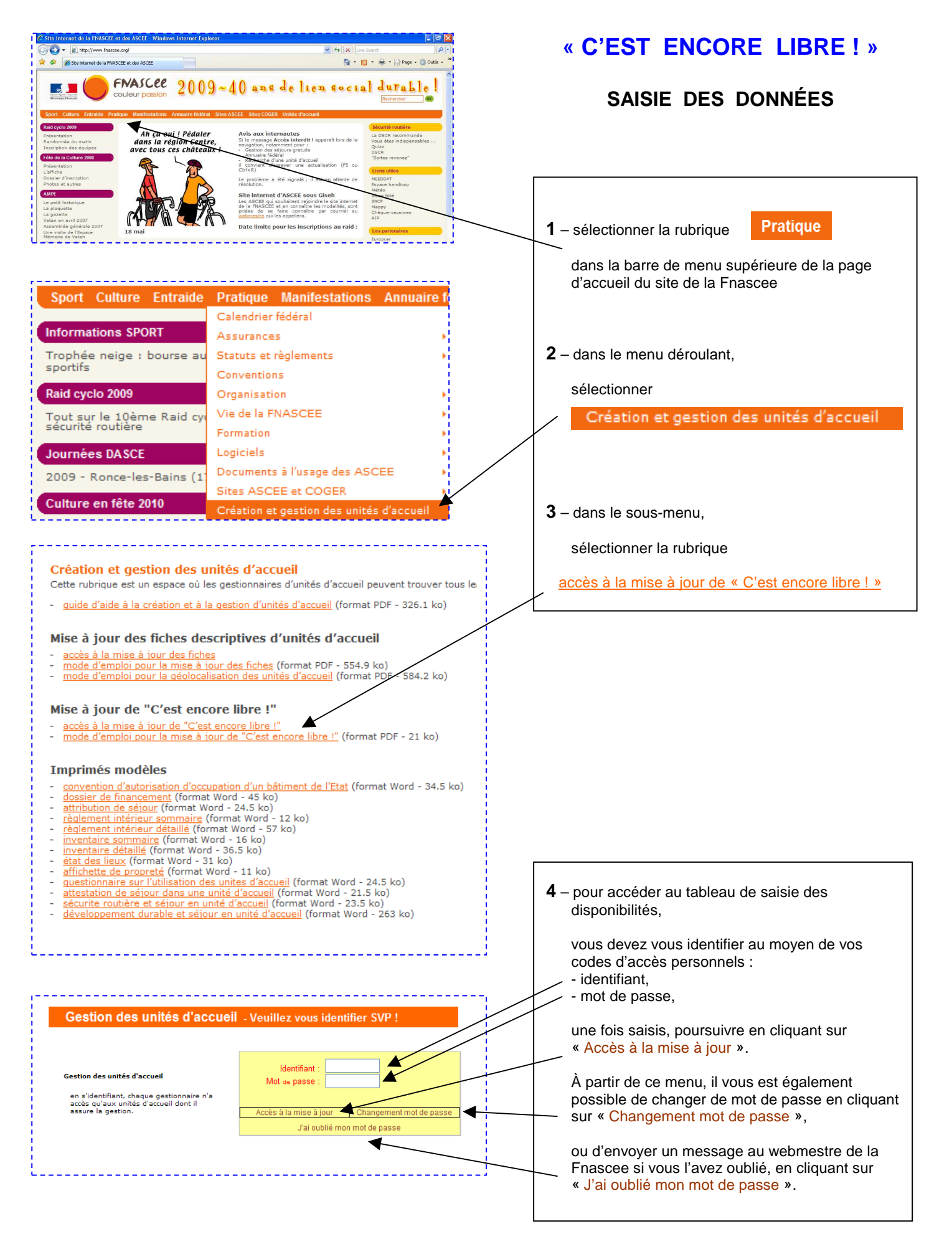

## 5 – la page ci-dessous s'affiche.

Elle comporte un préambule à lire attentivement car il vous indiquera des données de fonctionnement importantes pour le bon usage de vos saisies.

Sous ce préambule, s'affichera le tableau de vos saisies.

## tion des disponibili La rubrique « C'est encore libre » a pour but d'aider les adhérents des ASCEE en quête d'un séjour en unité d'accueil après les dates d'attribution. En répertoriant toutes les disponibilités sur un même site, la personne à la recherche d'une hypothétique période qui se serait libérée à la suite d'un désistement évitera des démarches téléphoniques fastidieuses auprès des ASCEE gestionnaires d'unités d'accueil. Parallèlement, les gestionnaires d'unités d'accueil seront libérés d'un nombre important d'appels téléphoniques le plus souvent conclu par une réponse négative Important – nouveau principe applicable pour les disponibilités de l'ensemble des unités d'accueil Initialement mis en place pour faciliter la gestion spécifique des campings qui disposaient d'emplacements libres sur de longues durées, le principe est à présent à la disposition de l'ensemble des unités d'accueil, suite à la demande sollicitée lors de la rencontre annuelle des gestionnaires. Ce principe permet de saisir des périodes longues et continues (2, 3, 4 ..... semaines), sans avoir à modifier chaque semaine, la date de début de disponibilité Ainsi, si une unité d'accueil est disponible en continu, (par exemple du 1er au 29 août), le gestionnaire effectue la saisie de la période. Dès que la date de début de disponibilité sera atteinte, c'est la date du jour de consultation qui sera automatiquement indiquée comme date de début de disponibilité (exemples : si vous consultez la rubrique avant le 1er août, la période affichée sera du 1er au 29 août, si vous consultez la rubrique le 10 août, la période affichée sera du 10 au 29 août) Enfin, la disponibilité disparaîtra de l'affichage, dès que le premier jour de la dernière semaine disponible sera atteint (dans notre exemple, le 22 août) Pour supprimer une disponibilité cliquer sur le bouton Effacer correspondan Lieu Début dispo Fin dispo ILE D'OLÉRON - Saint-Denis-d'Oléron 23/11/2009 07/12/2009 Effacer ILE D'OLÉRON - Saint-Denis-d'Oléron 14/12/2009 26/12/2009 Effacer ILE DE RÉ - La Couarde-sur-Mer 1 et 2 20/11/2009 20/12/2009 ILE DE RÉ - Les Portes-en-Ré 23/11/2009 21/12/2009 ILE DE RÉ - Phare des Baleines 1 07/12/2009 21/12/2009 ILE DE RÉ - Phare des Baleines 2 20/11/2009 22/11/2009 ILE DE RÉ - Phare des Baleines 3 26/11/2009 16/11/2009 ILE DE RÉ - Phare des Baleines 3 20/11/2009 22/11/2009 ILE DE RÉ - Phare des Baleines 3 07/12/2009 27/12/2009 Effacer 04/01/2010 ILE DE RÉ - Rivedoux-Plage 1 ou 2 20/11/2009 6 le tableau de saisies comporte : la période de disponibilité saisie : début de période et fin de période le nom de l'unité d'accueil concernée l'icône vous permettant de supprimer la saisie

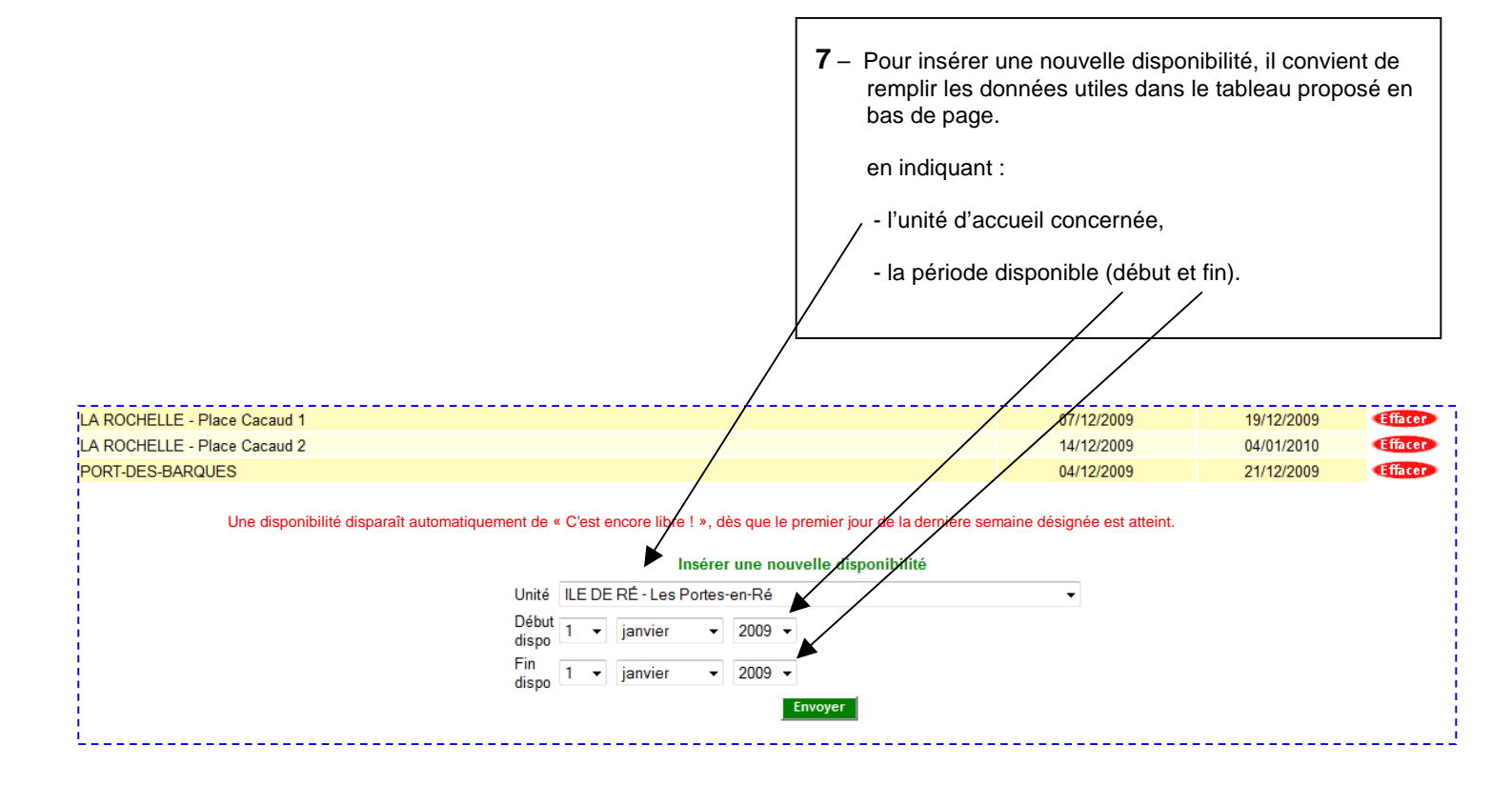

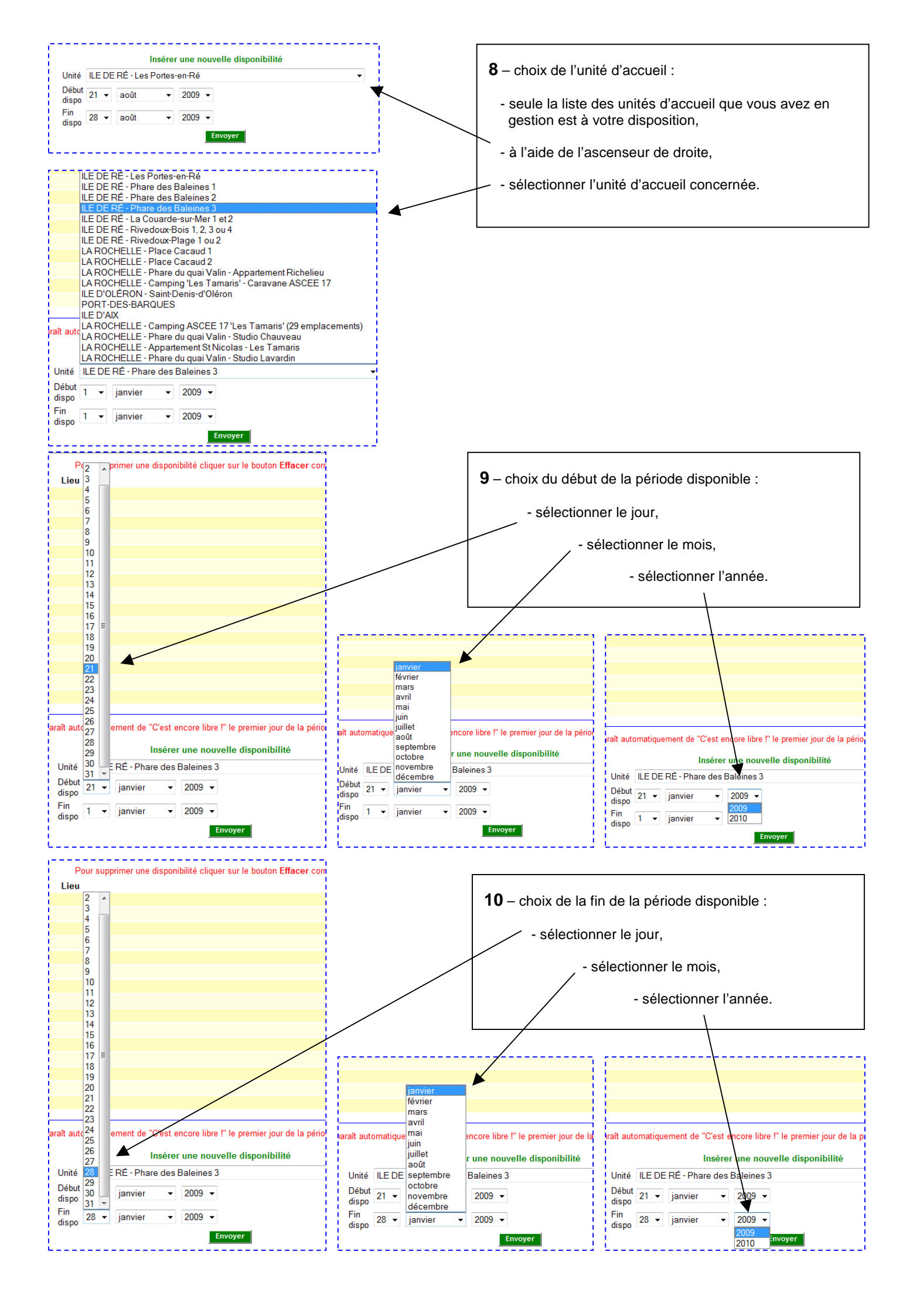

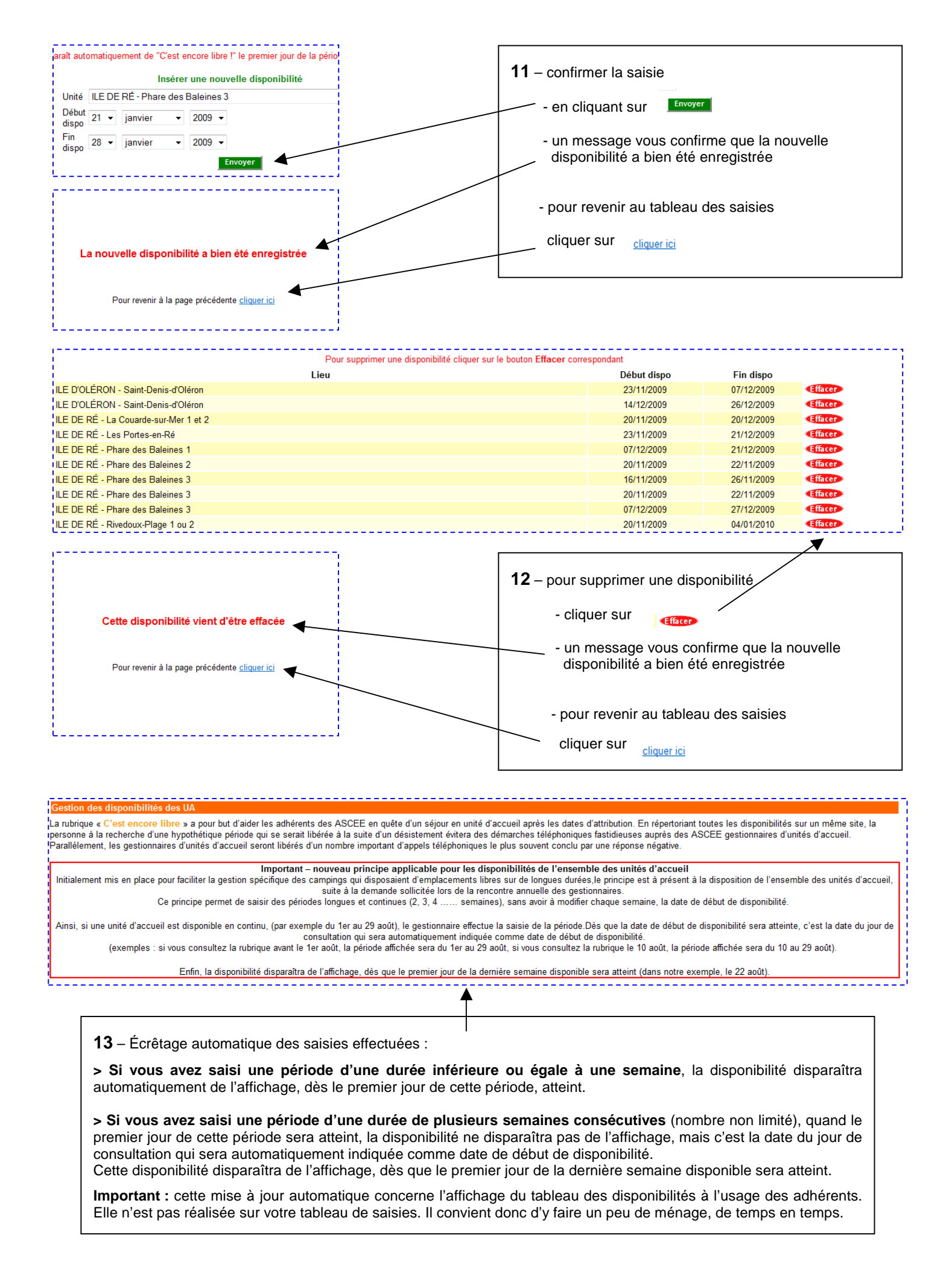